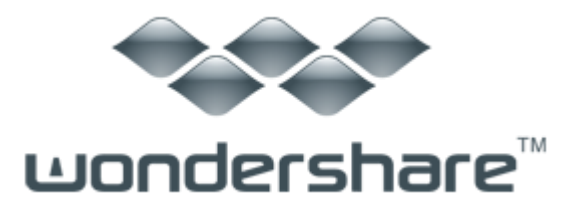

# 音楽ファイル管理 (Mac版)製品ガイド

ご登録に関する注意事項:

登録メールのメールアドや登録コードなどの情報をコピー&ペーストする際には、スペースがないことをご確認お願いいたします。

ほかご登録時に何かご問題がありましたら、弊社サポートセンター <u>http://www.wondershare.jp/support.html</u> までご参照をお願いいたします。

Part 1: プログラムに音楽ファイルをインポートします

Part 2: 音楽ファイルをスキャンし、重複したものを検出

Part 3: 情報を各音楽ファイルに適用します

Part 4: 音楽ファイル情報の手動編集にも対応

Part 5: 重複した音楽ファイルの削除

「Wondershare 音楽ファイル管理」を利用すれば、簡単に iTunes やローカル にある音楽ファイルを検索、整理できます。音楽ファイルの欠落したまたは誤 った情報を自動的に修正できます。バッチ処理や手動編集などにも対応してい ます。

Part 1: プログラムに音楽ファイルをインポートします

iTunes ライブラリーの場合:

| 000         | 14                                                  | Wondershare                           | 音楽ファイル管理             |         | 2                  |
|-------------|-----------------------------------------------------|---------------------------------------|----------------------|---------|--------------------|
| (Tuneste BB | 本日の予定は:<br>② 情報が取得できない項目を検索します。 ③ 重複した曲を検索します。 スキャン |                                       |                      |         |                    |
| 8***#       | /全ての項目(118) :                                       | -0                                    | !!! = (Q• ≘τ)        |         |                    |
|             |                                                     |                                       |                      | 94HU    | 01オリヒメヨゾラ - to me  |
|             |                                                     |                                       |                      | アーティスト  |                    |
|             |                                                     | 01 奥井雅英 - Dear 02 ChouCho - 7t        |                      | 711/th  |                    |
|             |                                                     |                                       |                      | ジャンル    |                    |
|             | 01オリヒメヨゾラ                                           |                                       | 02 ChouCho - 7t      | 4       |                    |
|             |                                                     |                                       |                      | トラック番号: |                    |
|             |                                                     |                                       |                      | 6:11    | 年<br>トラック番号:<br>歌詞 |
|             | 02 Clari5 - ルミナス 03                                 | 03 (##1) - 20.00<br>04 ± 7 / - Now or | 03 機田かおり<br>05 やなぎなぎ |         |                    |
|             | 04 Annabel - 3 04                                   |                                       |                      |         |                    |
|             |                                                     |                                       |                      |         | 8.8                |

「Wondershare 音楽ファイル管理」が起動するとき、iTunes にある音楽ファイルは自動的 にプログラムの「iTunes を管理」タグに追加されます。

ローカル音楽ファイルの場合:

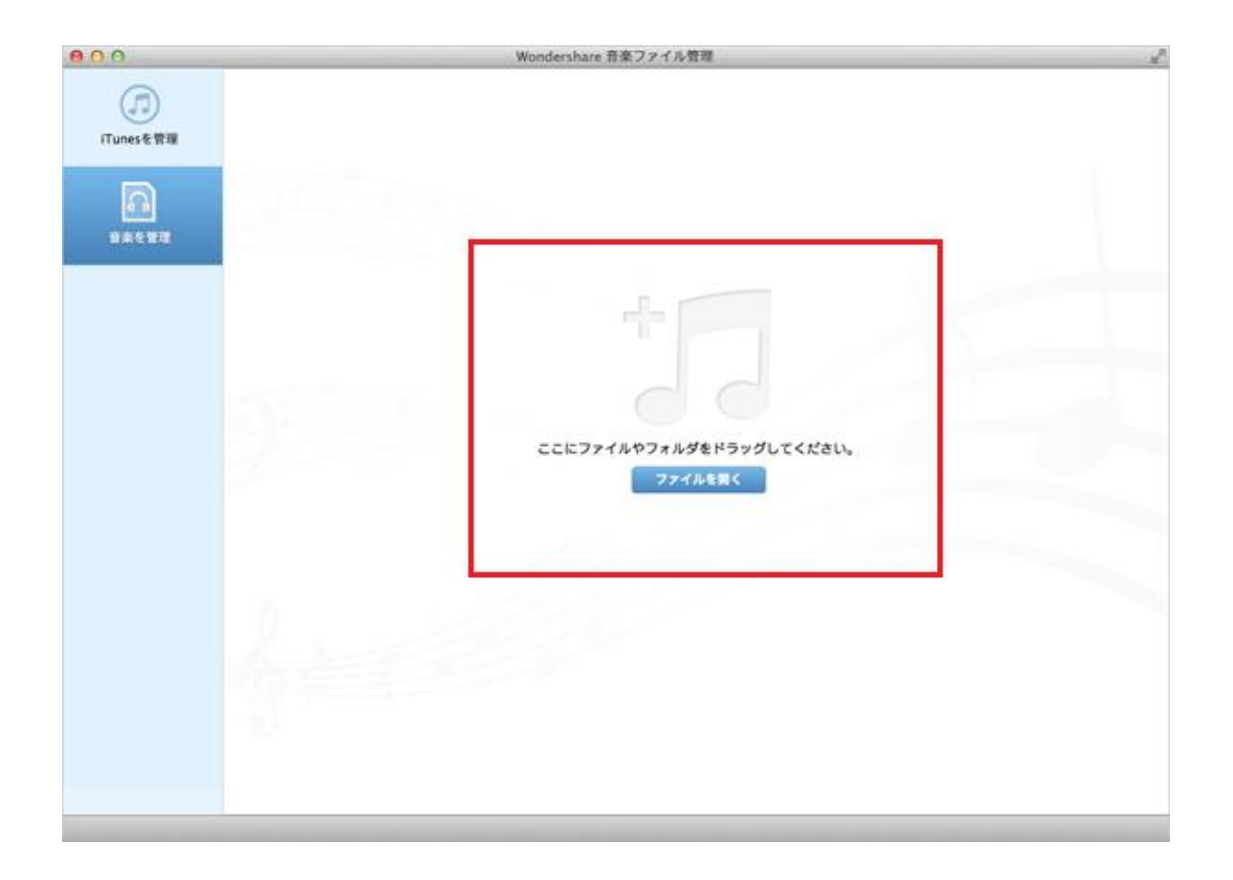

プログラムを起動後、「音楽を管理」タグを選択して、音楽ファイルまたは音楽フォルダ ーをプログラムにドラッグします。

#### 先頭へ

#### Part 2: 音楽ファイルをスキャンし、重複したものを検出

「iTunesを管理」と「音楽を管理」とは、同じ使い方です。

「情報が取得できない項目を検索します」と、「重複した曲を検索します」にチェックを 入れた後、「スキャン」ボタンをクリックします。プログラムは iTunes ライブラリー(あ るいはローカル音楽ファイル)のスキャンを開始します。

| 800                                                                             |                                                | Wondershar      | e 音楽ファイル管理      |         | ~ 2                |
|---------------------------------------------------------------------------------|------------------------------------------------|-----------------|-----------------|---------|--------------------|
| ITUNESE                                                                         | 本日の予定は:<br>ダ 情報が取得できない項目を検索します。 ダ 愛愛した曲を検索します。 |                 |                 |         | 6                  |
| ()<br>()<br>()<br>()<br>()<br>()<br>()<br>()<br>()<br>()<br>()<br>()<br>()<br>( | /全ての項目(118) :                                  |                 | Ⅲ               | 5       |                    |
|                                                                                 |                                                |                 |                 | Ser.    | 01 オリヒメヨゾラ - to me |
|                                                                                 |                                                | (m)             | ( a )           | アーティスト  |                    |
|                                                                                 |                                                |                 |                 | PILITA  |                    |
|                                                                                 | 01オリヒメヨソラ                                      | 01 奥井禄英 - Dear  | 02 ChouCho - 7t | STEVIL  |                    |
|                                                                                 |                                                |                 |                 | 4       |                    |
|                                                                                 |                                                |                 |                 | トラック書号: |                    |
|                                                                                 |                                                |                 |                 | 6.11    |                    |
|                                                                                 |                                                |                 |                 |         |                    |
|                                                                                 | 02 Clark - 11-3 + 7                            | 03 (888 - 20m   | 03.00000000-    |         |                    |
|                                                                                 | VE CALS - WEY X                                | 0.0             | 03 Main 05      |         |                    |
|                                                                                 |                                                |                 |                 |         |                    |
|                                                                                 |                                                |                 |                 |         |                    |
|                                                                                 |                                                |                 |                 |         |                    |
|                                                                                 | 04 Annabel - 5/                                | 04 + / - New or | 05 94848        |         |                    |
|                                                                                 |                                                |                 |                 | -       |                    |
|                                                                                 |                                                | (m)             | 6.75            |         | 取得                 |

<u>先頭へ</u>

#### Part 3: 情報を各音楽ファイルに適用します

スキャン完了後、ステータスバーにある「情報を取得した項目」をクリックします。曲を 選択すると、その情報が右側に表示されます。タイトル、アーティスト、アルバムなど、 各情報を確認した後、下にある「適用」ボタンをクリックすると、情報は音楽ファイルに 追加されます。

音楽ファイル情報のバッチ適用にも対応しています。

|            | Wondershare 音楽ファイル管理                                                                                                    |                      |                                                                                                    |         |                     |  |
|------------|----------------------------------------------------------------------------------------------------|----------------------|----------------------------------------------------------------------------------------------------|---------|---------------------|--|
| ITunes® ## | スキャンが完了しました。<br>・・・・・・・・・・・・・・・・・・・・・・・・・・・・・・・・・・・・                                                                                                    |                      | \$0 <b>8</b> 4                                                                                                    |         |                     |  |
| 音楽を管理      | 情報を取得した… :                                                                                                    |                      |                                                                                                    | 5.      |                     |  |
|            |                                                                                                    |                      |                                                                                                    | タイトル    | 朝の花                 |  |
|            | 2 A A A A A A A A A A A A A A A A A A A                                                                                                    | 0                    |                                                                                                    | アーティスト  | <b>私</b> 奇          |  |
|            | and the second                                                                                                    | n strange            | 2005                                                                                                    | PILITA  | YO · KA · N [予感]    |  |
|            | A A REPAIR OF A PARTY OF A PARTY  |                      |                                                                                                    | ジャンル    | Рор                 |  |
|            | girlfriend                                                                                                    | 間の花                  | R-L                                                                                                    | 4       | 2012                |  |
|            |                                                                                                    |                      | 0                                                                                                    | トラック番号: | 9 / 10              |  |
|            | and the second second s |                      | and the second second s | 8.H     |                     |  |
|            | So Young!!                                                                                                    | Echoes               | Sigh of Angel                                                                                                    |         |                     |  |
|            |                                                                                                    |                      |                                                                                                    |         |                     |  |
|            | be.                                                                                                    | I Keep On Lovin' you | 7×15799                                                                                                    |         |                     |  |
|            | LA PER                                                                                                    |                      |                                                                                                    | iTune   | sで更新しました。<br>情報を再取得 |  |

<u>先頭へ</u>

### Part 4: 音楽ファイル情報の手動編集にも対応

情報を変更するには、ファイルを選択して、右側の情報ウィンドウにある「鉛筆」のアイ コンをクリックします。タイトル、アーティスト、アルバム、ジャンル、年など、すべて の項目が編集可能となります。

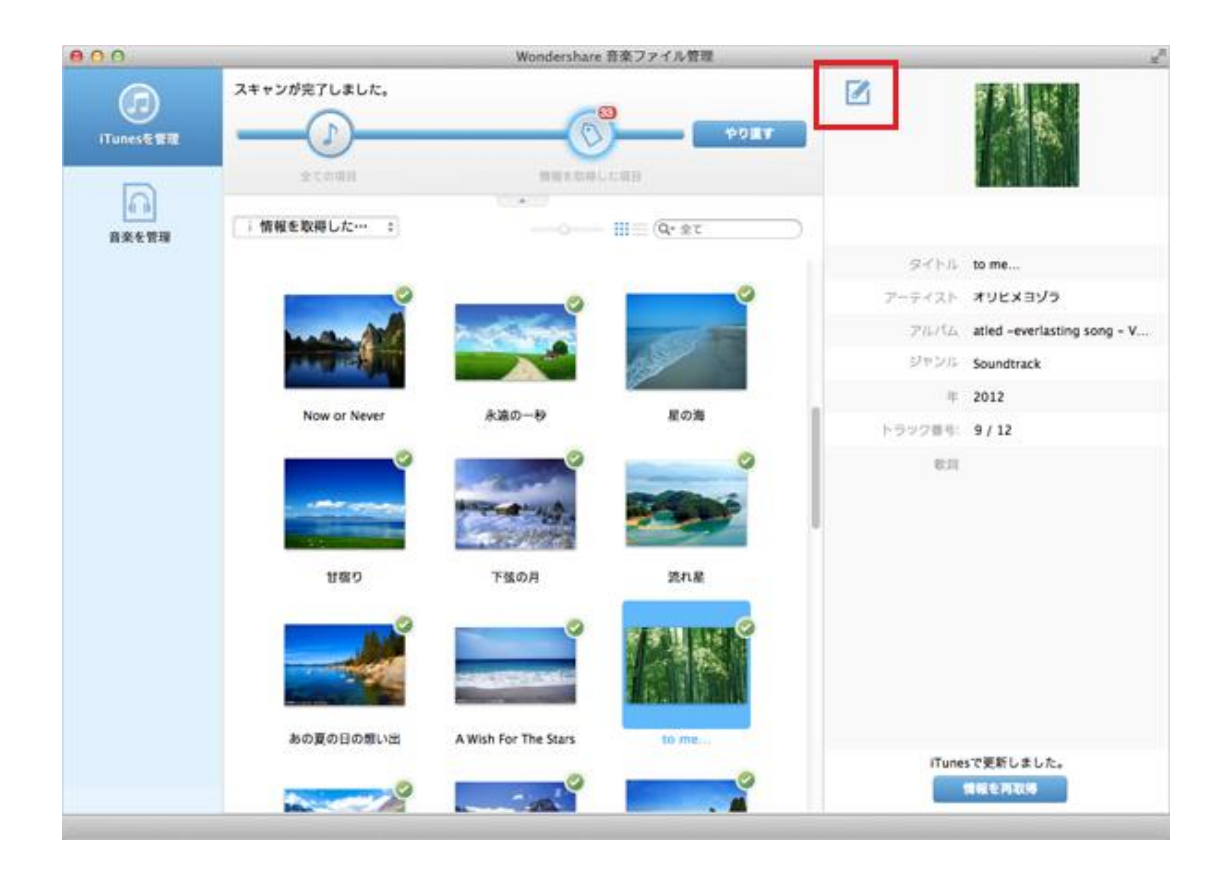

<u>先頭へ</u>

## Part 5: 重複した音楽ファイルの削除

ステータスバーにある「重複した項目」をクリックします。曲を選択すると、右側にその 曲のすべての重複したものが表示されます。デフォルトでは、高品質のものは「チェック」 が付いていますが、その他のものは「ばつ」が付いています。「重複した項目を削除」ボ タンをクリックすると、重複した音楽ファイルはゴミ箱に移動させます。

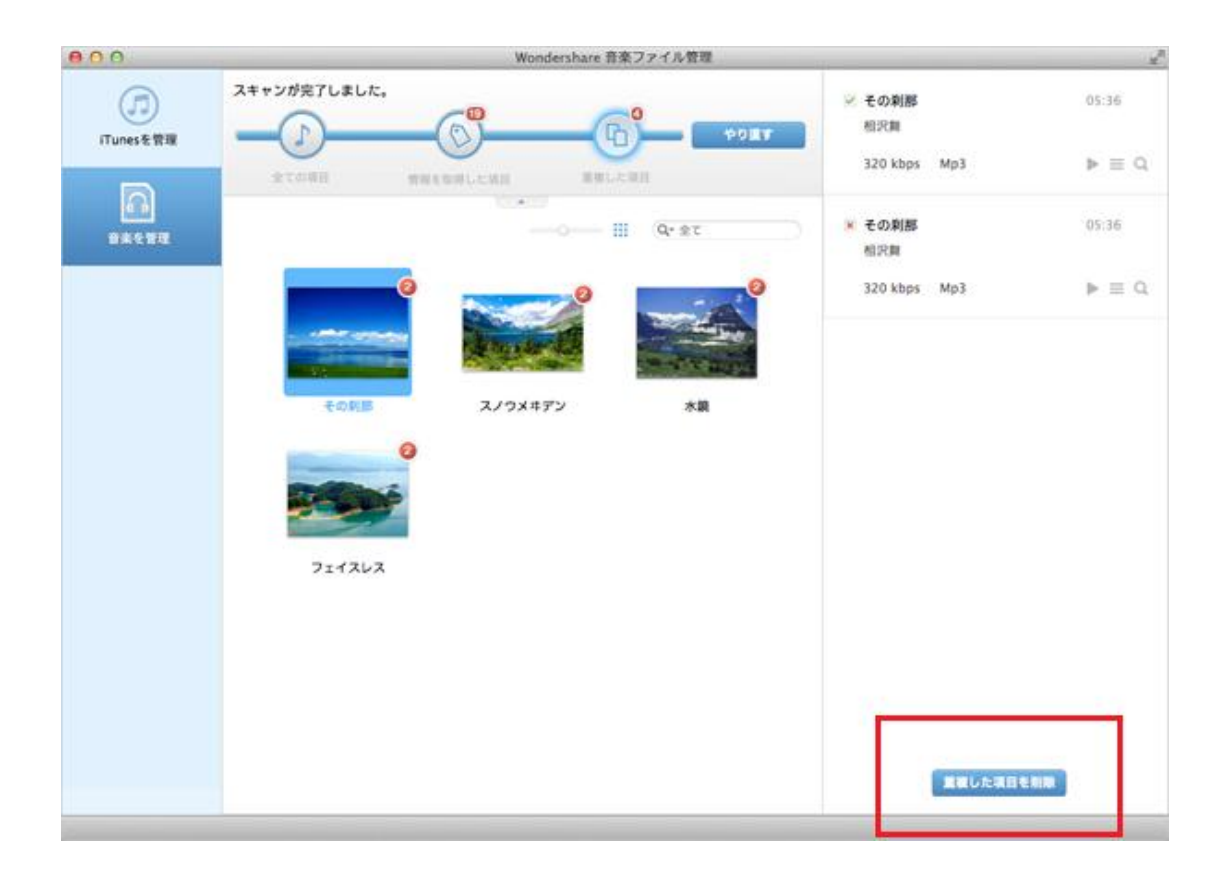

先頭へ

ヘルプ更新:2013 年8月 ◎株式会社ワンダーシェアーソフトウェア